# **Veronte Link**

Release 6.12.22

Embention

2024-05-06

# CONTENTS

| 1                    | Quick Start                                   | 3   |  |  |  |  |  |
|----------------------|-----------------------------------------------|-----|--|--|--|--|--|
|                      | 1.1 System Requirements                       | 3   |  |  |  |  |  |
|                      | 1.2 Installation                              | 3   |  |  |  |  |  |
| 2                    | Additional apps                               | 5   |  |  |  |  |  |
|                      | 2.1 Veronte UDP Telemetry CLI                 | 5   |  |  |  |  |  |
|                      | 2.1.1 Download                                | 5   |  |  |  |  |  |
|                      | 2.1.2 Installation                            | 5   |  |  |  |  |  |
|                      | 2.1.3 Configuration                           | 7   |  |  |  |  |  |
|                      | 2.1.3.1 1x PDI Builder                        | 7   |  |  |  |  |  |
|                      | 2.1.3.2 Veronte UDP Telemetry CLI             | 8   |  |  |  |  |  |
|                      | 2.1.3.3 Index-Unit correspondence table       | 10  |  |  |  |  |  |
|                      | 2.1.4 Operation                               | 13  |  |  |  |  |  |
|                      | 2.1.4.1 Sending UDP messages                  | 13  |  |  |  |  |  |
| 3                    | Operation                                     | 17  |  |  |  |  |  |
| -                    | 3.1 Connection                                | 20  |  |  |  |  |  |
|                      | 3.2 Sessions                                  | 24  |  |  |  |  |  |
| 3.3 Cloud connection |                                               |     |  |  |  |  |  |
|                      |                                               |     |  |  |  |  |  |
| 4                    | Integration examples                          | 31  |  |  |  |  |  |
|                      | 4.1 Serial connection                         | 31  |  |  |  |  |  |
|                      | 4.2 UDP connection                            | 35  |  |  |  |  |  |
| 5                    | Troubleshooting                               | 39  |  |  |  |  |  |
| •                    | 5.1 Comm Port error in Windows Device Manager | 40  |  |  |  |  |  |
|                      | 5.2 Viewing UDP data                          | 41  |  |  |  |  |  |
|                      |                                               | • • |  |  |  |  |  |
| 6                    | Software Changelog                            | 43  |  |  |  |  |  |

# 8 LICK

Veronte Link interconnects multiple control stations and autopilot units, so they can operate simultaneously.

**Important:** This app is **backwards compatible**, so users should always use the **latest version**. Contact Embention to ensure having the latest version, please see Joint Collaboration Framework user manual or contact sales@embention.com.

| 🧟 Veronte Link 🗙 🕇                                              |                                                                                                    | ~ - 🛛 ×                 |
|-----------------------------------------------------------------|----------------------------------------------------------------------------------------------------|-------------------------|
| $\leftrightarrow$ $\rightarrow$ C $($ manuals.embention.com/ver | ronte-link/en/6.12.9/index.html                                                                               | • <b>0</b> :            |
|                                                                 | ه Home Version-6.12.9 ۲ Langua                                                                                | ges-EN 🛪 Download 🛪 🌐 🎽 |
| ٩                                                               | Docs » Veronte Link                                                                                           | Quick Start →           |
| Quick Start                                                     |                                                                                                    |                         |
| Operation                                                       | Veronte Link                                                                                                  |                         |
| Integration examples                                            |                                                                                                    |                         |
| Troubleshooting                                                 |                                                                                                    |                         |
|                                                                 | 0 LINK                                                                                                    |                         |
|                                                                 | Veronte Link interconnects multiple control stations and autopilot units, so they can operate simultaneously. |                         |

The following image shows where to select a version from any Embention user manual.

## CHAPTER

# QUICK START

**Veronte Link** establishes **communication between a computer and any Veronte product** by creating a **VCP bridge**. It allows to use multiple control stations and autopilots to be interconnected, operating simultaneously.

Veronte Link also includes a **post-flight viewer**, to reproduce all recorded data from previous flights and generate plots and reports.

Veronte Link supports Windows operating system.

Note: Windows 10 is recommended, but Windows 11 is supported.

# **1.1 System Requirements**

Before executing this software, users should check the following sections with the minimum and recommended PC hardware requirements.

## Minimum requirements

- CPU: Intel Core i5-8365UE
- RAM: 8 GB DDR4
- STO: 256 GB SSD

## **Recommended requirements**

- CPU: 12th Gen Intel(R) Core(TM) i7-12700H 14 cores hasta 4,70 GHz
- RAM: 32,0 GB
- STO: 1TB SSD M.2 NVMe PCIe

# 1.2 Installation

Once a Veronte device has been purchased, a GitHub release should be created for the customer with the application.

To access to the release and download the software, read the Releases section of the **Joint Collaboration Framework** manual.

To install Veronte Link on Windows, execute Veronte Link.exe and follow the indications of the Setup Wizard.

**Note:** In case of any issue during installation, please disable Windows Defender and Firewall. To disable Firewall, go to "Control Panel" and "Firewall of windows", then click on **Turn off**.

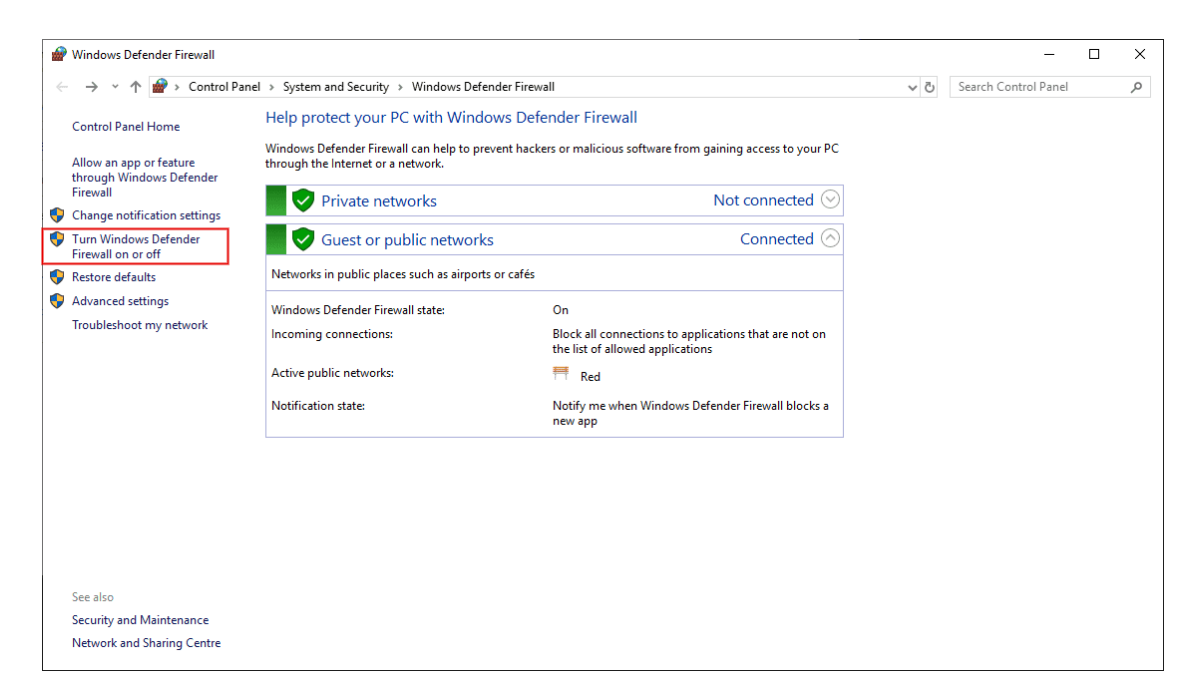

#### Fig. 1: Windows Defender Firewall

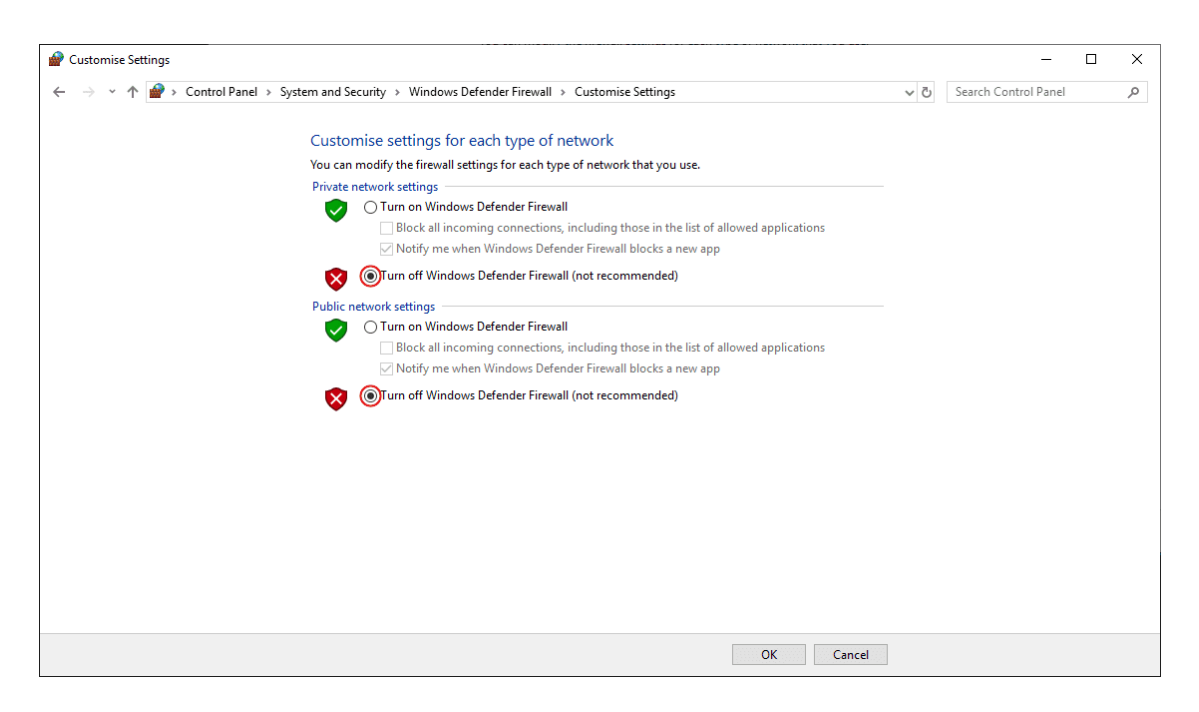

Fig. 2: Windows Defender Firewall - Customise Settings

## CHAPTER

# **ADDITIONAL APPS**

# 2.1 Veronte UDP Telemetry CLI

**Veronte UDP Telemetry CLI** is an additional command-line tool which allows **Veronte Link** to send Autopilot 1x telemetry over UDP.

## 2.1.1 Download

Once the **Veronte Autopilot 1x** has been purchased, a GitHub release should be created for the customer with the application.

To access to the release and download the software, read the Releases section of the **Joint Collaboration Framework** manual.

## 2.1.2 Installation

To install **Veronte UDP Telemetry CLI** on Windows just execute "veronte-udp-telemetry-cli.exe" and follow the indications of the *Setup Wizard*.

**Note:** If users have any problems with the installation, please disable the antivirus and the Windows firewall. Disabling the antivirus depends on the antivirus software.

To disable the firewall, go to "Control Panel"  $\rightarrow$  "System and Security"  $\rightarrow$  "Windows Defender Firewall" and then, click on "Turn windows Defender Firewall on or off".

| 🔐 Windov                 | ws Defender Firewall                    |                                                                                          | -                                                                                      | × |  |  |
|--------------------------|-----------------------------------------|------------------------------------------------------------------------------------------|----------------------------------------------------------------------------------------|---|--|--|
| $\leftarrow \rightarrow$ | * 个 會 > Control Pane                    | ~ ē                                                                                      | Search Control Panel                                                                   | Q |  |  |
| Contro                   | I Panel Home                            | Help protect your PC with Windows Def                                                    | ender Firewall                                                                         |   |  |  |
| Allow a<br>through       | an app or feature<br>h Windows Defender | Windows Defender Firewall can help to prevent hack<br>through the Internet or a network. | ers or malicious software from gaining access to your PC                               |   |  |  |
| Firewal                  | ll<br>e notification settings           | Private networks                                                                         | Not connected $\odot$                                                                  |   |  |  |
| Turn W<br>Firewal        | /indows Defender<br>II on or off        | Guest or public networks                                                                 | Connected 🔗                                                                            |   |  |  |
| 💎 Restore                | e defaults                              | Networks in public places such as airports or cafés                                      |                                                                                        |   |  |  |
| 🎈 Advanc                 | ced settings                            | Windows Defender Firewall state:                                                         | On                                                                                     |   |  |  |
| Trouble                  | eshoot my network                       | Incoming connections:                                                                    | Block all connections to applications that are not on the list of allowed applications |   |  |  |
|                          |                                         | Active public networks:                                                                  | TRed Red                                                                               |   |  |  |
|                          |                                         | Notification state:                                                                      | Notify me when Windows Defender Firewall blocks a<br>new app                           |   |  |  |
|                          |                                         |                                                                                          |                                                                                        |   |  |  |
|                          |                                         |                                                                                          |                                                                                        |   |  |  |
|                          |                                         |                                                                                          |                                                                                        |   |  |  |
|                          |                                         |                                                                                          |                                                                                        |   |  |  |
|                          |                                         |                                                                                          |                                                                                        |   |  |  |
| See also                 | 0                                       |                                                                                          |                                                                                        |   |  |  |
| Security                 | y and Maintenance                       |                                                                                          |                                                                                        |   |  |  |
| Networ                   | rk and Sharing Centre                   |                                                                                          |                                                                                        |   |  |  |

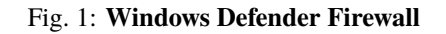

| 🔐 Customise Settings                                                                               |                      | _  | × |
|----------------------------------------------------------------------------------------------------|----------------------|----|---|
| ← → × ↑ 🔗 > Control Panel > System and Security > Windows Defender Firewall > Customise Settings > | Search Control Panel | Q, |   |
| Customise settings for each type of network                                                        |                      |    |   |
| You can modify the firewall settings for each type of network that you use.                        |                      |    |   |
| Private network settings                                                                           |                      |    |   |
| 🔿 🔿 Turn on Windows Defender Firewall                                                              |                      |    |   |
| Block all incoming connections, including those in the list of allowed applications                |                      |    |   |
| ✓ Notify me when Windows Defender Firewall blocks a new app                                        |                      |    |   |
| Turn off Windows Defender Firewall (not recommended)                                               |                      |    |   |
| Public network settings                                                                            |                      |    |   |
| Turn on Windows Defender Firewall                                                                  |                      |    |   |
| Block all incoming connections, including those in the list of allowed applications                |                      |    |   |
| ✓ Notify me when Windows Defender Firewall blocks a new app                                        |                      |    |   |
| 😥 🎯 Turn off Windows Defender Firewall (not recommended)                                           |                      |    |   |
| •                                                                                                  |                      |    |   |
|                                                                                                    |                      |    |   |
|                                                                                                    |                      |    |   |
|                                                                                                    |                      |    |   |
|                                                                                                    |                      |    |   |
|                                                                                                    |                      |    |   |
|                                                                                                    |                      |    |   |
|                                                                                                    |                      |    |   |
|                                                                                                    |                      |    |   |
|                                                                                                    |                      |    |   |
| OK Cancel                                                                                          |                      |    |   |

Fig. 2: Windows Defender Firewall: Customize Settings

## 2.1.3 Configuration

The following sections detail the steps to **configure** the Veronte system to transmit telemetry UDP messages through **Veronte UDP Telemetry CLI**, after it is installed.

#### 2.1.3.1 1x PDI Builder

First, in 1x PDI Builder, the intended variables to send must be added to the corresponding telemetry vector.

To do this:

- 1. Go to Telemetry menu  $\rightarrow$  **Telemetry panel**.
- 2. By clicking the corresponding the button, add the desired telemetry variables to one of the telemetry vectors *Data to VApp*.

| 1xVeronte  | ePDI Builder - 1x v4.8 4041 - CONNE | CTED                                          | X                |
|------------|-------------------------------------|-----------------------------------------------|------------------|
| 1x 4.8     | ~                                   | lılıl Telemetry                               |                  |
| 0          | Telemetry                           | Search Freq 10.0 Hz Address App 2   Hash: 0x0 |                  |
| $\otimes$  | [16%] Data to VApp                  | Enabled                                       | Fields: 20 / 600 |
|            | 🚥 [0%] Data to VApp                 |                                               |                  |
|            | [0%] Data to VApp                   |                                               |                  |
| •~~        | [0%] Onboard Log                    |                                               |                  |
|            | [0%] User Log                       |                                               |                  |
|            | [0%] Fast Log                       |                                               |                  |
| ¢°         | Sniffer                             |                                               |                  |
| P          | — [0%] Sniffer 1                    |                                               |                  |
| <b>c</b> 2 |                                     |                                               |                  |
|            |                                     |                                               |                  |
|            |                                     | Disabled                                      |                  |
|            |                                     | IAS (Indicated Airspeed)                      | Ô                |
|            |                                     | TAS (True Airspeed)                           |                  |
| æ          |                                     | GS (Ground Speed)                             |                  |
| ×          |                                     | Heading                                       |                  |
|            |                                     | Flight Path Angle                             | ~                |

Fig. 3: Add variables

**Note:** For further information about this Telemetry menu, please refer to the Telemetry section of **1x PDI Builder** user manual.

- 3. Configure the Data to VApp vector where the variables have been added as follows:
  - Frequency: Desired frequency of data transmission
  - Address: App 2 (Veronte apps address)

**Note:** Hash parameter is not configurable, it is automatically calculated by the system based on the telemetry vector configured by the user. It is a hexadecimal representation of the CRC of the fieldset.

| 1xVeronteF | PDI Builder - 1x v4.8 4041 - CONN                  | ECTED                                          | X                |
|------------|----------------------------------------------------|------------------------------------------------|------------------|
| 1x 4.8     | r                                                  | III Telemetry                                  | 0                |
| 0          | <ul> <li>Telemetry</li> </ul>                      | Search Freq Hz Address App 2  Hash: 0x6d57a340 |                  |
| $\otimes$  | [23%] Data to VApp                                 | Enabled                                        | Fields: 25 / 600 |
|            | [5%] Data to VApp                                  | - 🗣 🛖 Relative Timestamp                       |                  |
|            | [0%] Data to VApp                                  |                                                |                  |
|            | [0%] Onboard Log<br>[0%] User Log<br>[0%] Fast Log | - + + E Latitude                               |                  |
| <b>\$</b>  | Sniffer                                            |                                                |                  |
| 8          |                                                    |                                                |                  |
|            |                                                    | Disabled                                       |                  |
|            |                                                    | IAS (Indicated Airspeed)                       | ô                |
|            |                                                    | TAS (True Airspeed)                            |                  |
|            |                                                    | GS (Ground Speed)                              |                  |
|            |                                                    | Heading                                        |                  |
|            |                                                    | Flight Path Angle                              | ~                |

Fig. 4: Data vector parameters

4. Save the changes by clicking button.

### 2.1.3.2 Veronte UDP Telemetry CLI

**Veronte UDP Telemetry CLI** has a configuration file (tudp.config) where users must specify which telemetry variables to send. Once the app is installed, this file can be found in C:/Users/user/AppData/Roaming/ VeronteUDPTelemetryCli:

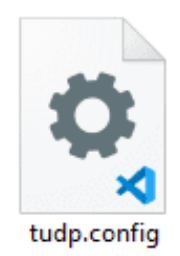

Fig. 5: Configuration file

| <b>Caution:</b> On Windows, the A "show" it by checking the "Hi | AppData folde<br>dden Items" c | r is hidden  <br>heckbox: | by defau                      | lt, if it is n | ot visible                                | in C:\Use                    | ers\usei              | , users can |
|-----------------------------------------------------------------|--------------------------------|---------------------------|-------------------------------|----------------|-------------------------------------------|------------------------------|-----------------------|-------------|
| 2                                                               |                                |                           |                               |                |                                           |                              | -                     | □ ×<br>^ ?  |
| Navigation<br>pane +                                            | Large icons                    | E Details                 | ed icons<br>v<br><del>v</del> | Sort<br>by ▼   | ☐ Item chec<br>✔ File name<br>✔ Hidden it | k boxes<br>extensions<br>ems | ide selected<br>items | Options     |
| $\epsilon \rightarrow \star \uparrow $                          | Layout<br>〜 ひ                  | Search user               |                               | Current view   |                                           | Show/hide                    |                       | م           |
| ☆ Quick access This PC                                          | .android                       | .config                   | .gradle                       | .jssc          | .m2                                       | .openjfx                     | .ssh                  | .TI-trace   |
| 💣 Network                                                       | ()<br>.vscode                  | 3D Objects                | ansel                         | AppData        | BDD<br>KeePass                            | Contacts                     | Desktop               | Documents   |
|                                                                 | Downloads                      | Favourites                | git                           | KeePass        | Links                                     | Music                        | OneDrive              | Pictures    |
|                                                                 | Saved<br>Games                 | Searches                  | ti                            | Videos         | .bash_histo<br>ry                         | .gitconfig                   | .lesshst              | Agent       |
|                                                                 | NTUSER.DA<br>T                 | requiremen<br>ts.txt      |                               |                |                                           |                              |                       |             |
|                                                                 |                                |                           |                               |                |                                           |                              |                       |             |
| 34 items                                                        |                                |                           |                               |                |                                           |                              |                       |             |
|                                                                 | Fig                            | g. 6: <b>Windo</b>        | ws File ]                     | Explorer       |                                           |                              |                       |             |

In tudp.config, there is a table where users must fill the following information for each telemetry variable to send:

**Important:** The variables configured in the tudp.config file must match the previous configuration from *1x PDI Builder configuration* section of this manual, so each variable is parsed according to the organization of the bits.

- MULT: Scale factor (the variable is multiplied by this number)
- **OFFSET**: Offset factor (this number is added to the variable)
- TVAR: Type of variable coding
  - **byte**: Unsigned byte (0 to 255)
  - bit: A desired number of bits
  - UInt16: Unsigned 16-bit integer (0 to 65.536)

- Int16: Signed 16-bit integer (-32.768 to 32.768)
- UInt32: Unsigned 32-bit integer (-2.147.483.648 to 2.147.483.648)
- Int32: Signed 32-bit integer (0 to 4.294.967.295)
- Float: 32 bit single-precision floating-point ( $3.4028237 \cdot 10^{38}$  to  $1.175494 \cdot 10^{-38}$ )
- UAV: Serial Number of the Autopilot 1x where the variables come from.
- VERVAR: Type of variable in Veronte system.
  - **RVAR**: Real variables
  - UVAR: Integer variables
  - BIT: Bit variables
- **ID**: Identifier of the variable in Veronte. Refer to the List of variables Lists of interest section of **1x Software Manual** for Index-Variable correspondence or check it on the Variables panel of the UI menu of **1x PDI Builder** app.
- UNIT: Index of the unit of measure of the variable. Please, see the *Index-Unit correspondence table* for detailed information.

This a configuration example for *Relative Timestamp*, *Longitude* and *Latitude* variables:

| #MULT | OFFSET | TVAR   | UAV  | VERVAR | ID  | UNIT |                                                          |
|-------|--------|--------|------|--------|-----|------|----------------------------------------------------------|
| 1000  | 0      | UInt32 | 4041 | RVAR   | 300 | NONE | <pre>//Time Since Hardware Start-Up (Milliseconds)</pre> |
| 1     | 0      | Float  | 4041 | RVAR   | 500 | NONE | //Longitude                                              |
| 1     | 0      | Float  | 4041 | RVAR   | 501 | NONE | //Latitude                                               |

#### Fig. 7: Relative Timestamp, Longitude and Latitude example

#### 2.1.3.3 Index-Unit correspondence table

| Unit ID | Unit              |
|---------|-------------------|
| 0       | m/s               |
| 1       | kt                |
| 2       | km/h              |
| 3       | mph               |
| 4       | ft/s              |
| 121     | ft/m              |
| 321     | mm/s              |
| 5       | m                 |
| 6       | km                |
| 62      | mm                |
| 63      | cm                |
| 7       | mi                |
| 8       | NM                |
| 9       | yd                |
| 10      | ft                |
| 11      | in                |
| 12      | m/s <sup>2</sup>  |
| 13      | ft/s <sup>2</sup> |
| 14      | in/s <sup>2</sup> |

continues on next page

|     | Unit                |
|-----|---------------------|
| 15  | g (gravity)         |
| 202 | rad                 |
| 16  | rad $[-\pi,\pi]$    |
| 203 | rad [0, $2\pi$ ]    |
| 205 | Q                   |
| 17  | ° [-180,180]        |
| 101 | <u>°</u> [0,360]    |
| 102 | <u>o</u> · · ·      |
| 103 | <u>•</u> ' '' (N/S) |
| 104 | • · · ' (E/W)       |
| 21  | Т                   |
| 160 | nT                  |
| 23  | G                   |
| 22  | mG                  |
| 24  | V                   |
| 25  | mV                  |
| 26  | А                   |
| 27  | mA                  |
| 340 | kA                  |
| 28  | Pa                  |
| 29  | kPa                 |
| 30  | bar                 |
| 31  | mbar                |
| 32  | psi                 |
| 33  | mmHg                |
| 34  | at                  |
| 35  | atm                 |
| 147 | Pa <sup>2</sup>     |
| 36  | K                   |
| 37  | °C                  |
| 38  | ⁰F                  |
| 39  | S                   |
| 120 | Time                |
| 40  | min                 |
| 41  | h                   |
| 330 | ns                  |
| 108 | $\mu$ s             |
| 109 | ms                  |
| 42  | rad/s               |
| 117 | <u>°/s</u>          |
| 43  | rad/min             |
| 44  | rad/h               |
| 45  | rps                 |
| 46  | rpm                 |
| 47  | rph                 |
| 57  | $m^3/s$             |
| 58  | gal/s               |
| 54  | gal/h               |
| 59  | 1/s                 |

Table 1 – continued from previous page

continues on next page

| Unit ID | Unit                     |
|---------|--------------------------|
| 55      | l/h                      |
| 56      | -                        |
| 60      | x1                       |
| 64      | %                        |
| 61      | pkts/s                   |
| 105     | Hz                       |
| 106     | mHz                      |
| 107     | kHz                      |
| 140     | Bd                       |
| 141     | kBd                      |
| 142     | MBd                      |
| 110     | m <sup>2</sup>           |
| 111     | cm <sup>2</sup>          |
| 112     | mm <sup>2</sup>          |
| 113     | km <sup>2</sup>          |
| 114     | mile <sup>2</sup>        |
| 115     | ft <sup>2</sup>          |
| 116     | vd <sup>2</sup>          |
| 118     | bit                      |
| 119     | byte                     |
| 131     | KB                       |
| 132     | GB                       |
| 132     | ko                       |
| 122     | α<br>σ                   |
| 123     | 5<br>tonnes              |
| 124     | lbs                      |
| 125     | 07                       |
| 120     | N                        |
| 127     | kN                       |
| 120     | lbf                      |
| 129     | ndl                      |
| 130     | rad/s <sup>2</sup>       |
| 134     | rad/min <sup>2</sup>     |
| 135     | rad/h <sup>2</sup>       |
| 130     | <u><u>2</u>/2</u>        |
| 137     | 2/m <sup>2</sup>         |
| 130     | /111<br>9/h <sup>2</sup> |
| 139     | -/11-                    |
| 329     | rpm/s                    |
| 143     | $1^{-}$                  |
| 144     | $(m/s)^{-}$              |
| 145     | (cm/s) <sup>2</sup>      |
| 140     | (mm/s) <sup>2</sup>      |
| 327     | <u>\</u>                 |
| 328     | Henrios                  |
| 322     | watios                   |
| 323     | kW                       |
| 324     | Kgm/s                    |
| 325     | erg/s                    |
| 326     | CV                       |

| Table 1 - continued | from | previous | page |
|---------------------|------|----------|------|
|---------------------|------|----------|------|

continues on next page

| Unit ID | Unit            |
|---------|-----------------|
| 331     | m <sup>3</sup>  |
| 332     | dm <sup>3</sup> |
| 333     | mm <sup>3</sup> |
| 334     | L               |
| 335     | mL              |

Table 1 – continued from previous page

## 2.1.4 Operation

This section details the steps to transmit telemetry UDP messages through Veronte UDP Telemetry CLI.

### 2.1.4.1 Sending UDP messages

**Veronte UDP Telemetry CLI** connects to **Veronte Link** to send the previously configured Autopilot 1x telemetry via UDP messages. For this reason, the connection between the autopilot and **Veronte Link** must be properly established, and **Veronte Link** needs to be opened.

Note: For more information about this connection, please refer to Connection - Operation section of this manual.

These are the options to send the configured variables:

1. Launching Veronte UDP Telemetry CLI by double-clicking on the App shortcut or the . exe file:

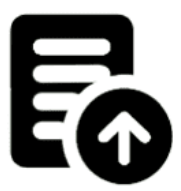

#### Fig. 8: Veronte UDP Telemetry CLI shorcut

This will send the UDP messages with the following default configuration:

- Host IP: 127.0.0.1
- UDP port: 3000
- Frequency: 10 Hz

**Note:** These installation files location will vary depending on the location selected during installation. Note that **Veronte UDP Telemetry CLI Installer** . exe is not the **Veronte UDP Telemetry CLI** . exe to launch.

- 2. Launching **Veronte UDP Telemetry CLI** . exe from terminal, where it is possible to specify the parameters of the trasmission using the following command-line options:
  - - u: IP address
  - - p: UDP port
  - - **f**: Desired frequency of data transmission (*Hz*)

This is an example:

| C:\Windows\System32\cmd.exe                                                                                        | -       |   | ×            |
|----------------------------------------------------------------------------------------------------|---------|---|--------------|
| C:\Program Files\Embention\veronte-udp-telemetry-cli>start veronte-udp-telemetry-cli-6.12.1.exe -u 192.158.1.38 -p | 3001 -f | 1 | ^            |
|                                                                                                    |         |   |              |
|                                                                                                    |         |   |              |
|                                                                                                    |         |   |              |
|                                                                                                    |         |   |              |
|                                                                                                    |         |   |              |
|                                                                                                    |         |   |              |
|                                                                                                    |         |   |              |
|                                                                                                    |         |   |              |
|                                                                                                    |         |   |              |
|                                                                                                    |         |   |              |
|                                                                                                    |         |   |              |
|                                                                                                    |         |   |              |
|                                                                                                    |         |   |              |
|                                                                                                    |         |   |              |
|                                                                                                    |         |   | $\checkmark$ |

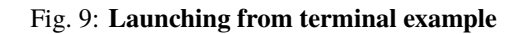

The expected outcome is the following:

| veronte-udp-telemetry-cli-6.12.1                                                                                                    |                                                                                                    | - | × |
|----------------------------------------------------------------------------------------------------|----------------------------------------------------------------------------------------------------|---|---|
| <pre>←[34m2023-12-05 10:18:12 [INF0]<br/>←[34m2023-12-05 10:18:13 [INF0]<br/>←[34m2023-12-05 10:18:13 [INF0]<br/>←[34m2023-12-05 10:18:15 [INF0]</pre> | Starting Veronte-UDP-Telemetry RUNNABLE<br>Trying to connect with vlink<br>Client deployed and connected to vlink.<br>UAVINI# 1x v4.8 4041 (6.12.69) ADD |   | ^ |
|                                                                                                    |                                                                                                    |   |   |
|                                                                                                    |                                                                                                    |   |   |
|                                                                                                    |                                                                                                    |   |   |
|                                                                                                    |                                                                                                    |   |   |
|                                                                                                    |                                                                                                    |   | ~ |

Fig. 10: Expected outcome

Note: Veronte UDP Telemetry CLI always adds the matcher  $0x0A \ 0xA0$  at the beginning of each sent UDP packet before the variable data.

Therefore the received UDP packet will be:  $0x0A \ 0xA0$  followed by the consecutive stream of data in the order and byte width configured in *tudp.config*.

If users have any doubts about the UDP packets that are generated, please refer to *Viewing UDP data - Troubleshooting* section of this manual.

## CHAPTER

THREE

# **OPERATION**

In order to stablish a connection between a Veronte device and a PC with Veronte Link, follow the steps:

1. Connect the device to a PC via Serial (USB, RS232 or RS485) or UDP (Wifi or Ethernet).

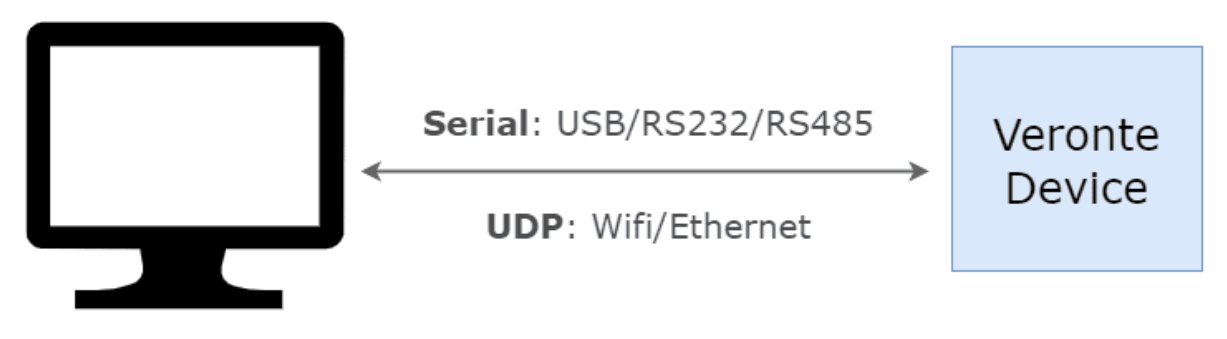

Fig. 1: **PC-Veronte device connection** 

**Note:** Connecting the device to the PC is not necessary when communicating via Veronte Cloud. Please, see *Cloud connection* for further information.

2. Open Veronte Link, then a similar image to the following should be displayed:

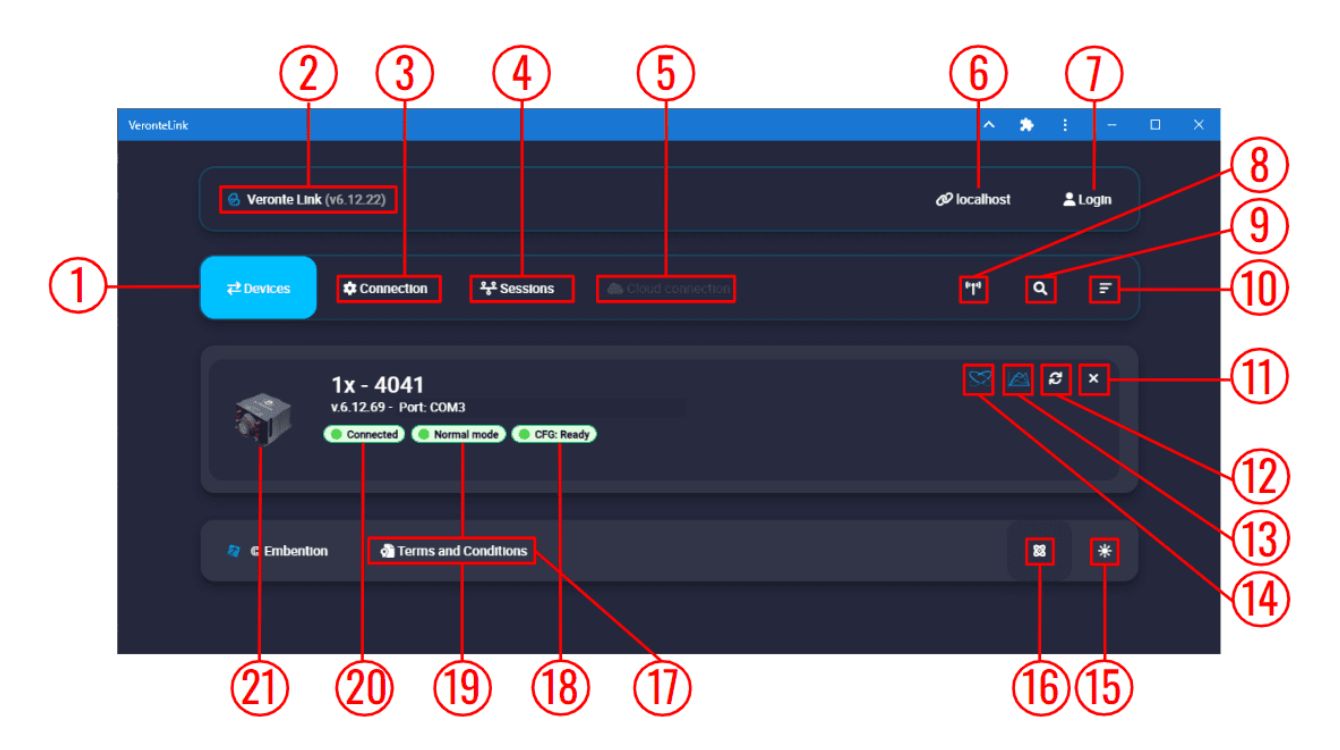

Fig. 2: Veronte Link interface - Devices menu

- 1. Devices: This is the currently displayed menu. It shows the devices connected to the PC.
- 2. Veronte Link version: Informs the user about the version of the software being used.
- 3. **Connection**: This menu allows the user to configure the connection between the PC and a Veronte device. See *Connection* section for more information.
- 4. Sessions: In this menu users can play back recorded logs and flights. See *Sessions* section for more information.
- 5. Cloud connection: This menu allows the user to configure the internet connection between the PC and the available Veronte Autopilots 1x. See *Cloud connection* section for more information.

Note: Only available if the user has logged in.

- 6. Host: Allows connecting to the local IP address or to another desired IP address.
- 7. Login: Enables cloud connection through user logging.
- 8. Find all: Runs a discovery to all devices.
- 9. Search from ID: Searches for a specific device by its ID. Entering the ID 999 will search for all devices.
- 10. Sort list: Click on it to sort the list of devices.
- 11. **Delete device**: Only works after disconnecting the device.

Note: Only available if a device is connected or has been connected.

12. Refresh device: It is recommended to use in case of any connection error.

Note: Only available if a device is connected or has been connected.

- 13. Open Veronte FDR: From here users can access Veronte FDR on the same version of the connected device.
- 14. Open Veronte Ops: From here users can access Veronte Ops on the same version of the connected device.
- 15. Dark/light mode: Switches to light/dark mode, changing the display mode of the interface.
- 16. Switch particles: Particles can be on or off, changing the application appearance.
- 17. **Terms and Conditions**: Users can consult the 'End User License Agreement (EULA)' by simply clicking on this button.
- 18. Configuration status: It can be:
  - *CFG: Waiting to read* (only for Veronte Autopilot 1x)
  - CFG: Reading conf
  - CFG: Ready
  - CFG: Failed load conf
  - *CFG: Not Downloaded* (for other products than Veronte Autopilot 1x)
  - CFG: Not compatible

Note: Products are typically operational even if the configuration is not marked as "ready"

- 19. Device status: Can be in Normal mode, Maintenance mode or Loaded with errors.
- 20. Connection status: It can be Connected or Disconnected.
- 21. Veronte device: Here it is displayed an image of the Veronte device that is connected.

Important: Once Veronte Link is executed, an icon will appear in the taskbar and a browser window will open.

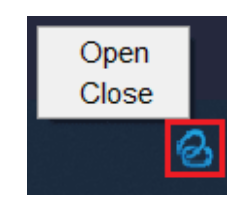

Fig. 3: Veronte Link icon

To **close** the application, it is not enough to close the browser window, it is necessary to **right-click** on the icon and select **Close**.

If the browser window is closed, it can be accessed again by selecting the **Open** button.

# 3.1 Connection

| VeronteLink |                                                         | ~ ~       | *   |         |  |
|-------------|---------------------------------------------------------|-----------|-----|---------|--|
|             | 😔 Veronte Link                                          | Ø localho | ost | 💄 Login |  |
|             | בי Devices Connection ייד Sessions איז Cloud connection |           | +   | ] =     |  |
|             | No connections found                                    |           |     |         |  |
|             | 💱 © Embention 🔗 Terms and Conditions                    |           | 8   | *       |  |
|             |                                                         |           |     |         |  |
|             |                                                         |           |     |         |  |
|             |                                                         |           |     |         |  |

In this menu users must **configure the connection type** of the Veronte device.

Fig. 4: Connection menu

Clicking on the '+' icon will display the **configuration** panel. The parameters to be configured depend on the type of connection selected:

**Warning:** Apart from **Type** and **Port** parameters, it is not recommended to modify the default configuration, as the default parameters should work correctly.

• Serial: USB, RS232 or RS485 connections.

| New connect       | ion         |
|-------------------|-------------|
| SERIAL            | •           |
| SERIAL configu    | ration      |
| Port              |             |
| Baudrate          | •           |
| NONE              | ~           |
| Flow control      | •           |
| Data bits         | ~           |
| Stop bits         |             |
| Advanced          | ^           |
| Reconnect time    | ×           |
| Disconnect time — | ×           |
|                   | Cancel Save |

- **Port**: Select the port of the computer to which the device is connected. It does not have to be the same as the one in the example image (*Veronte Link interface* image).

More information about the port where the device is connected is explained in *Serial connection* - *Integration examples* section.

- **Baudrate**: This field specifies how fast data is sent over a serial line.
- **Parity**: Is a method of detecting errors in transmission.

When parity is used with a serial port, an extra data bit is sent with each data character, arranged so that the number of 1 bits in each character, including the parity bit.

The available options are EVEN, MARK, ODD, SPACE and NONE.

- Flow Control: RTS/CTS and XON/XOFF control can be configured if needed.
- Data Bits: Defines the number of bits in the message. It can be configured from 5 to 8 bits.
- Stop bits: Number of stop bits sent at the end of every character. Can be 1, 1.5 or 2.
- Advanced:
  - \* **Reconnect time**: The time to consider a device reconnected. Default is set to 10 seconds.
  - \* **Disconnect time**: Time to consider a device disconnected is defined here. 1 second is configured by default.
- UDP: Ethernet or Wifi connections.

| New conne   | ection      |
|-------------|-------------|
|             |             |
| UDP         | <b>~</b>    |
|             |             |
| UDP configu | ration      |
| Address     |             |
| 239.0.0.1   |             |
| C Port      |             |
| 12345       |             |
|             |             |
| π           | ×           |
|             |             |
|             | Cancel Save |

Fig. 6: UDP connection configuration

**Important:** Consider the maximum packet size supported by the Veronte Communication Protocol (VCP) when using serial data converters.

- Address: IP address, normally set to 239.0.0.1 (for broadcast) or 127.0.0.1 (for local).
- **Port**: IP Port must be set.
- TTL: Time To Live, it is the maximum amount of time or 'hops' that a UDP packet can exist inside a network before being discarded by a router.

A default value should automatically be set.

• Planet: Satellital connections, it requires internet connection.

| Type *<br>PLANET         |                      |
|--------------------------|----------------------|
| _                        |                      |
|                          |                      |
|                          |                      |
| PLANET co                | onfiguration         |
| PLANET CO                | onfiguration<br>MID) |
| PLANET CO<br>ACID (SATCO | Difiguration<br>MID) |

Fig. 7: Planet connection configuration

– Satcom ID must be set.

Finally, click on Save.

Note: In case of not getting the device connected, make sure that the PC acquires a *communication port*.

# 3.2 Sessions

Sessions tab displays all finished device sessions.

Note: Sessions that are currently being recorded will not be displayed.

The following image and list describe each functionality.

|            | VeronteLink |                                                         | ~ •                | *  | : -     | ΘX |
|------------|-------------|---------------------------------------------------------|--------------------|----|---------|----|
|            |             | 😪 Veronte Link                                          | <i>d</i> ⁰ localho | st | 🛓 Login |    |
|            |             | 같 Devices ✿ Connection 북 Sessions                       |                    |    |         |    |
|            |             | Items per page: 5 🚽                                     | 1 – 5 of 37 🛛      |    | > >1    |    |
|            |             | Session 1 Player                                        |                    |    |         |    |
| $\bigcirc$ |             | 45109_2023.11.06.11.35.51                               |                    |    |         |    |
| (2)        |             | 4041_2023.11.06.11.22.53<br>× 220MB (00x13mc0s) ► ■ × 0 |                    |    |         |    |
|            |             | 45109_2023.11.06.11.01.30                               |                    |    |         |    |
|            |             | 34 567 (                                                | 8                  |    |         |    |

Fig. 8: Sessions menu

- 1. Session name: It is made with recording time (date and hour).
- 2. **Delete session**. If the user wishes to delete more than 1 session at a time, it is possible to delete them from the **Veronte Link sessions folder** located in the following path:

C:\Users\USER NAME\AppData\Roaming\VeronteLink\sessions

- 3. Files weight.
- 4. Duration.
- 5. Play/Pause: Play button creates a virtual device similar to the following figure:

| VeronteLink |                                                                                                    | ^           | <b>*</b> E | – 🗆 X |
|-------------|----------------------------------------------------------------------------------------------------|-------------|------------|-------|
|             | 🔗 Veronte Link                                                                                             | Ø localhosi | t 💄 Log    | jin   |
|             | 로 Devices 추 Connection *** Sessions ▲ Cloud connection                                                     | 6.La        | ۹          | F     |
|             | 1x - 4041<br>v.6.12.69 Port: Virtual Device (4041_2023.11.06.09.07.36)<br>Connected Normal mode CFG: Ready |             |            |       |
|             | 2 © Embention and Conditions                                                                               |             | 2          | *     |
|             |                                                                                                    |             |            |       |
|             |                                                                                                    |             |            |       |

#### Fig. 9: Virtual device

It starts a simulation replaying everything that happened during the session recording. It will recreate all the ocurred events with detail and Veronte Ops will display the corresponding data and trajectories; read the Veronte Ops user manual for more information.

Note: In addition, when the virtual device is in a ready state, users can open the 1x PDI Builder software and download the configuration (PDI files).

- 6. Stop: It stops playing the session. It does not delete the session.
- 7. Speed: Playing speed can be selected as x0.5, x1, x2, x4 and x8.

Note: This button is only available when reproducing a session.

| 45109_2023.11.06.11.35.51<br>× 0.01 MB 00h:06m:03s 00h:00m:02s |  |  |
|----------------------------------------------------------------|--|--|
|----------------------------------------------------------------|--|--|

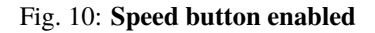

8. Display bar: Click and drag to replay any moment.

# 3.3 Cloud connection

Cloud connection tab allows the user to connect to a Veronte Autopilot 1x through **LTE network**. This functionality is enabled thanks to the **HSPA+** module (internal or external) embedded in Veronte autopilots.

**Note:** To activate the internal card or Veronte Cloud data traffic through internet, please contact sales@embention.com. Remember that there is **no internet connection** when **HSPA+ module** is deactivated.

To configure this type of connection, these steps must be followed:

1. Login: After clicking the Login button, users must introduce their associated username and password.

| Veronte Link                                                 |                     |              |          | Ø₽ localhost                  | Login |
|--------------------------------------------------------------|---------------------|--------------|----------|-------------------------------|-------|
|                                                              | is Cloud connection |              |          | <sup>e</sup> f <sup>a</sup> Q | F     |
| 1x - 2477<br>v.6.12.68 - Port: COM5<br>Connected Normal mode | CFG: Ready          |              |          | 88 🙆 8                        | . ×   |
| © Embention<br>Terms and Conditions                          |                     |              |          | 83                            | *     |
|                                                              |                     |              | <u>,</u> | <u>^</u>                      |       |
|                                                              | Login               |              |          |                               |       |
|                                                              | Lusername           | ×            |          |                               |       |
|                                                              | Password            | Cancel Login |          |                               |       |

Fig. 11: Cloud Connection: Login

**Note:** Login credentials are automatically assigned. In case they have not been provided to you, please contact the support team by creating a ticket in the customer's Joint Collaboration Framework; for more information, see Tickets section of the JCF manual or contact sales@embention.com.

2. Open Cloud connection tab. Veronte Autopilots 1x linked to user's account should be displayed.

| r² Devices       r Connection       r Sessions       Cloud connection         1571       4030       4228         Last connection: 9/29/23, 1:35 PM       4030       4228         Last connection: Not previously connected       4228         Last connection: Not previously connected       1143         Last connection: Not previously connected       1143                                                                                                    |   |
|----------------------------------------------------------------------------------------------------|---|
| 1571       4030       4228         Last connection: 9/29/23, 1:35 PM       4030       4228         Last connection: Not previously connected       4228         Last connection: Not previously connected       1143         Last connection: Not previously connected       1143                                                                                                    | ¢ |
| 4087 1143 Last connection: Not previously connected Last connection: Not previously connected                                                                                                    | ٠ |
|                                                                                                    | ۰ |
| Arr     C       Image: Arr     Arr       Image: Arr     Arr       Image: Arr     < | * |

Fig. 12: Cloud Connection: Available devices

The following information is displayed for each autopilot:

- **ID**: Identification number of the autopilot (Serial Number).
- Last connection: Indicates the date on which the last connection to that device was established.
- 3. Activate the connection with the desired Autopilot 1x by turning on the toggle button displayed next to it.

| Ø Veronte Link                                    |                                          | Ø <sup>₽</sup> localhost                     | User name |
|---------------------------------------------------|------------------------------------------|----------------------------------------------|-----------|
|                                                   | connection                               |                                              | ಧ         |
| 1571 403<br>Last connection: 9/29/23, 1:35 PM     | 0<br>onnection: Not previously connected | • 4228<br>Last connection: 9/18/23, 11:04 AM | •         |
| 4087<br>Last connection: Not previously connected | 1143<br>Last connection: No              | ot previously connected                      | •         |
| 🛜 © Embention 👌 Terms and Conditions              |                                          |                                              | 88 *      |

Fig. 13: Cloud Connection: Connect to an Autopilot 1x

**Note:** Since Cloud connections are based on **LTE communication**, this connection may not be immediate. The selected autopilot will only be displayed in the '*Devices*' tab when it is succesfully connected.

4. At this point, **Veronte Link** must have established the connection with the selected Autopilot 1x. Consequently, the autopilot must be displayed in the *Devices* tab.

Note: Since Cloud connections are based on LTE communication, connection may be lost even when the

toggle button is on. In this case, the autopilot will disappear from the '*Devices*' tab, appearing again when the connection is retrieved.

5. Log out: Click on the username to enable the log out button, and then press it.

| 🔗 Veronte Link                                                        | <i>6</i> <sup>0</sup> localhost                                                                 | 😹 User name |
|-----------------------------------------------------------------------|-------------------------------------------------------------------------------------------------|-------------|
| ₹ <sup>2</sup> Devices \$Connection <sup>9</sup> 2 <sup>6</sup> Sessi | ns Cloud connection                                                                             | €+ Logout   |
| 1571<br>Last connection: 9/29/23, 1:35 PM                             | 4030<br>Lest connection: Not previously connected<br>4228<br>Lest connection: 9/18/23, 11:04 AM | •           |
| 4087<br>Last connection: Not previously connected                     | 1143 Last connection: Not previously connected                                                  | •           |
| 🖉 © Embention 🕺 Terms and Conditions                                  |                                                                                                 | 88 *        |
|                                                                       |                                                                                                 |             |

Fig. 14: Cloud Connection: Log out

## CHAPTER

FOUR

# **INTEGRATION EXAMPLES**

# 4.1 Serial connection

As the com port configuration is common to all devices, the following steps are applied to MC24 and MC110 controllers as an example.

1. Once **Veronte Link** is installed, the first step that must be done is to set the connection that your MC unit is currently using. By default, every MC is capable to comunicate through USB, RS232 and RS485 so any of these can be used (properly adapted to USB/serial).

First, click on "+":

|                  |                           | •                       |                  |   | ×  | 5 |
|------------------|---------------------------|-------------------------|------------------|---|----|---|
| <b>≓</b> Devices | Connection                | <del>್ಕಿ</del> Sessions | Cloud connection | n | +  | Ŧ |
|                  | *                         | •                       |                  |   |    |   |
|                  |                           |                         |                  |   |    |   |
| No connection    | s found                   |                         |                  |   |    |   |
| No connection    | s found                   |                         |                  |   |    |   |
| No connection    | s found                   | Conditions              |                  |   | 88 |   |
| No connection    | s found<br>আঁ Terms and r | Conditions              |                  |   | 8  | C |

#### Fig. 1: Add new connection

2. Besides, it is required to find out which port is employing the MC unit. Windows allows to do that with the **Device Manager** from the **Control Panel**.

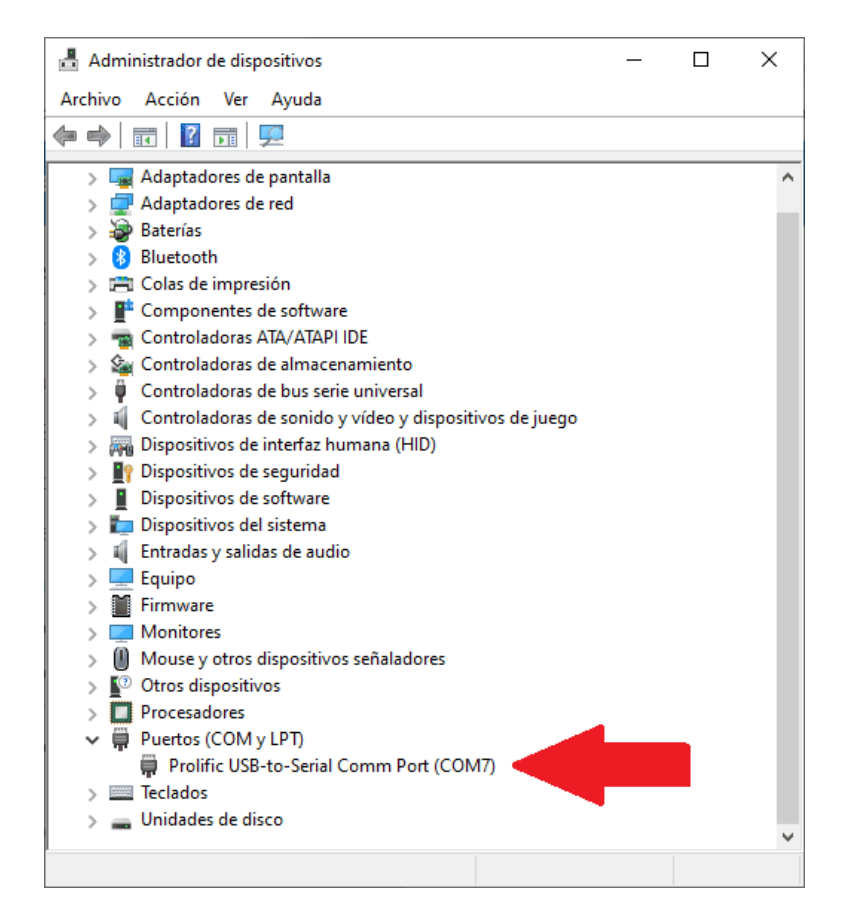

Fig. 2: Windows Device Manager

3. Select your COM settings by entering the **Comm Port** previously found. Normally, the other default parameters should not be changed.

| New connect    | tion        |
|----------------|-------------|
| SERIAL         | •           |
|                |             |
| SERIAL configu | iration     |
| СОМ7           | •           |
| C Baudrate     |             |
| 115200         | •           |
| Parity         |             |
| NONE           | •           |
| Flow control   |             |
| NONE           | •           |
| C Data bits    |             |
| 8              | •           |
| Stop bits      |             |
| 1              | •           |
| (              |             |
|                | Cancel Save |
|                |             |

Fig. 3: New connection configuration

4. If the selected port is correct and everything went well, a new MC will be displayed in the devices list. However, the *device status* will remain as **CFG: Waiting to read**.

The user is ready now to start configuring the motor controller using MC PDI Builder.

|                  |                                               |                        |                  |                | _   |     |
|------------------|-----------------------------------------------|------------------------|------------------|----------------|-----|-----|
| <b>₽</b> Devices | Connection                                    | <del>ੱਨ</del> Sessions | Cloud connection | (° <b>†</b> °) | Q   | Ŧ   |
| * * * *          | MC 110 - 999                                  |                        |                  | 8              | 2 🗖 | ວ × |
| No v             | 6.12.47 · Port: COM7<br>Connected Normal mode | CFG: Waiting to read   |                  |                |     |     |
|                  |                                               |                        |                  |                |     |     |
| Carl anti        | а. <b>А</b> т                                 | d Constitues           |                  |                | 80  |     |
|                  |                                               | Conditions             |                  |                | 660 | •   |

Fig. 4: MC unit correctly connected

More Veronte devices (MC units, Veronte Autopilots, etc.) could be added following these instructions.

Note: In case of connecting a Veronte Autopilot 1x, after a few seconds, the *device status* should replace CFG: Waiting to read by CFG: Ready, since only Autopilot 1x is able to change or load configuration in normal mode.

| VeronteLink |                                                                         | ^            | *  | : –     |  |
|-------------|-------------------------------------------------------------------------|--------------|----|---------|--|
|             | 🔗 Veronte Link                                                          | ø localho:   | st | 💄 Login |  |
|             | 로 Devices ✿ Connection 우운 Sessions In Cloud Connection                  | <b>61.</b> ) | م  | F       |  |
|             | 1x - 4041<br>v.6.12.69 - Port: COM3<br>Connected Normal mode CFG: Ready |              |    | ฮ ×     |  |
|             | © Embention<br>Terms and Conditions                                     |              | 88 | *       |  |
|             |                                                                         |              |    |         |  |
|             |                                                                         |              |    |         |  |

Fig. 5: Veronte Autopilot 1x connected and ready

For other Veronte devices than 1x, CFG: Not Downloaded is equivalent to CFG: Waiting to read. Hence, CFG: Ready should replace the status CFG: Not Downloaded.

## 4.2 UDP connection

#### Wi-Fi/Ethernet configuration

The following steps are applied to a PCS unit as an example.

**Important:** If connecting through **Ethernet**, step 1 does not apply.

- 1. The first step is to look under available networks for the PCS unit and connect to it.
- 2. Once the connection is made, enter **Veronte Link** and configure the UDP connection in the **Connection menu**. First, click on "+":

|                  |            | •                       |                  | -  |      |
|------------------|------------|-------------------------|------------------|----|------|
| <b>≓</b> Devices | Connection | <del>್ಕಿ</del> Sessions | Cloud connection | on | + 🖅  |
|                  | •          | •                       |                  |    |      |
| No connect       | ons found  |                         |                  |    |      |
|                  |            |                         |                  |    |      |
|                  |            |                         |                  | 8  |      |
|                  | Terms an   | d Conditions            |                  |    | 88 C |
| 🧳 © Embention    |            |                         |                  |    |      |

Fig. 6: Add new connection

3. Then, the configurable parameters must be entered.

| New connection    | •       |
|-------------------|---------|
| UDP configuration |         |
| Address           |         |
| Port              |         |
| TTL               |         |
|                   |         |
| Cance             | el Save |

Fig. 7: New UDP connection configuration

**Important:** This address and port are configured for this PCS unit, they do not have to be the same for another device.

4. If the configured connection is correct and all went well, a new PCS will appear in the device list and the *device status* will change to **CFG: Ready**.

The user is ready now to start configuring the PCS using **1x PDI Builder**.

| <b>≓</b> Devices | Connection              | <del>ಸ್ಕಿ</del> Sessions               | Cloud connection | «Т., | ۹   | Ŧ  |
|------------------|-------------------------|----------------------------------------|------------------|------|-----|----|
|                  | 1x - 4086               |                                        |                  | 8    | 8 🖾 | г× |
|                  | v.6.12.47 - Port: 239.1 | 0.0.1:12345<br>nal mode) () CFG: Ready |                  |      |     |    |
|                  |                         |                                        |                  | 2    | *   |    |
|                  | \$                      | - l O- u disi - u - s                  |                  |      | ~   |    |

Fig. 8: PCS unit correctly connected

**Note:** The image of a Veronte Autopilot 1x is displayed and not a PCS as the device that is actually connected is the Autopilot 1x inside the PCS.

## CHAPTER

# TROUBLESHOOTING

In case of any software error, it is possible to extract and analyze files from session folder.

**Warning:** Do not modify or delete manually any **Veronte Link** file. Copy them to a different path to send or analyze.

Veronte Link files are placed on the following paths:

- C:\Users\USER NAME\AppData\Roaming\VeronteLink\configurables Device configurations.
- C:\Users\USER NAME\AppData\Roaming\VeronteLink\sessions Session files, it includes flights information.
- C:\Users\USER NAME\AppData\Roaming\VeronteLink\tracelogs Event logs, it includes flights information.
- C:\Users\USER NAME\AppData\Roaming\VeronteLink  $\Rightarrow$  cfg.son Veronte Link connections configuration file. If deleted, the configuration will be lost.
- C:\Users\USER NAME\AppData\Roaming\VeronteLink ⇒ vlink.lock Internal file that only appears if any instance of Veronte Link is open. If deleted, there will be instability in the system.

# 5.1 Comm Port error in Windows Device Manager

If the following Windows Comm Port error occurs:

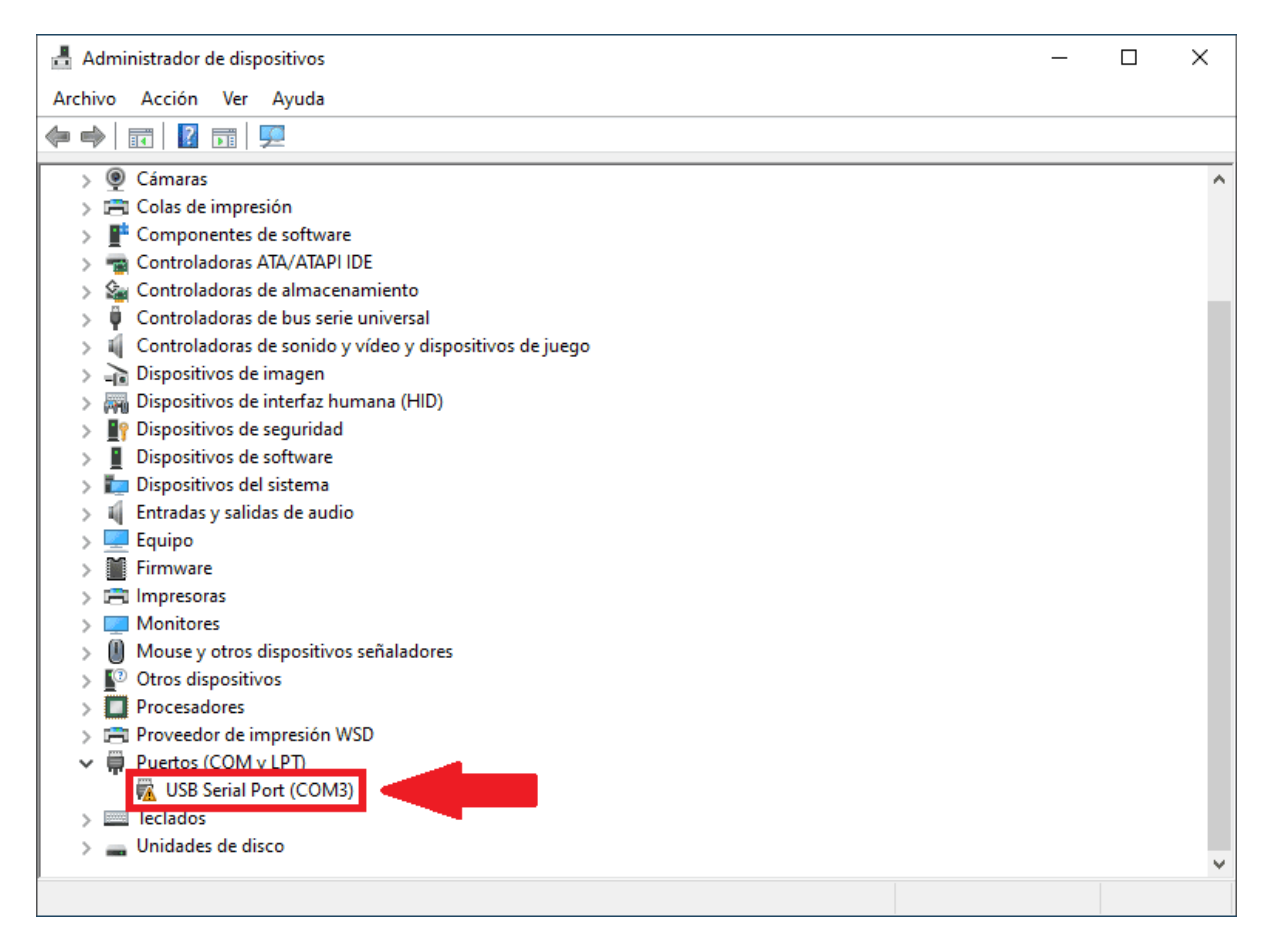

Fig. 1: Windows Device Manager - Comm Port error

Users must extend the disconnection time to 5 seconds to fix it. To do this:

- 1. Go to the **Connection** menu  $\rightarrow$  click on the  $\mathbf{P}$  icon to open the COM configuration.
- 2. Open the Advanced parameters drop down menu  $\rightarrow$  modify the Disconnect time to 5 seconds.

|   | 🔗 Veronte Link        | *              | Ø localhost ▲Login |  |
|---|-----------------------|----------------|--------------------|--|
|   |                       | New connection |                    |  |
|   |                       | NONE           | + =                |  |
|   | COM5                  | 8              | • • •              |  |
|   |                       | Stop bits      |                    |  |
|   | 🖉 © Embention 🛛 🕺 Ter | Advanced ^     | 88 C               |  |
|   | 1                     | 5 ×            |                    |  |
| * |                       | Cancel Save    |                    |  |

Fig. 2: Connection configuration - Disconnect time

If the user is still having problems with this, please contact the support team by creating a ticket in the customer's **Joint Collaboration Framework**; for more information, see Tickets section of the JCF manual.

# 5.2 Viewing UDP data

An application such as Wireshark can be used to visualize raw data sent from Autopilot 1x. Nonetheless, at the beginning, it may show characaters that do not come from 1x, because Wireshark reads all data from the connected port, including protocol information.

To distinguish 1x messages, the user has to search the matcher  $0x0A \ 0xA0$  for **Veronte UDP Telemetry CLI**. The matcher indicates the beginning of the data. In the following example, characters marked with blue correspond to 1x, while yellow characters are the UDP protocol structure.

| 00 | 00 | 02 | 00 | 00 | 00 | 45 | 00 | 00 | 36 | 04 | 9e | 00 | 00 | 80 | 11 | 00 | 00 | ····E··6 ····· |
|----|----|----|----|----|----|----|----|----|----|----|----|----|----|----|----|----|----|----------------|
| 00 | 10 | 7f | 00 | 00 | 01 | 7f | 00 | 00 | 01 | fa | 54 | Øb | b8 | 00 | 22 | ea | 00 | ····T···"··    |
| 00 | 20 | 0a | a0 | f9 | f9 | 0d | 00 | 00 | 00 | 00 | 00 | 00 | 00 | 00 | 00 | 00 | 00 |                |
| 00 | 30 | 00 | 00 | 00 | 00 | 00 | 00 | 00 | 00 | 00 | 00 |    |    |    |    |    |    |                |

Fig. 3: Distinguished data on Wireshark

## CHAPTER

SIX

# SOFTWARE CHANGELOG

This section presents the changes between the previous software version (v.6.8) and the current (v.6.12.22).

#### Improved

• Synchronization time with Veronte products.